|                                                                                                    |                                                                                                    | 1                                         |
|----------------------------------------------------------------------------------------------------|----------------------------------------------------------------------------------------------------|-------------------------------------------|
| 333                                                                                                    | Service numérique OPI CPGE                                                                                                    | Aide                                      |
|                                                                                                    |                                                                                                    | Contact                                   |
|                                                                                                    |                                                                                                    | Mentions légales                          |
| and the second second s |                                                                                                    |                                           |
|                                                                                                    |                                                                                                    |                                           |
|                                                                                                    |                                                                                                    |                                           |
| - INFORMATIONS                                                                                                    |                                                                                                    |                                           |
| d'une inscription dans notre                                                                                                    | université                                                                                                    |                                           |
| - MERCI DE VOUS IDENTIFIE                                                                                                    | R                                                                                                    |                                           |
| L'identifiant demandé ci-des<br>les 6 chiffres de votre identi                                                                                                    | sous est celui utilisé pour le site d'Admission Post Bac (APB). Il doit être de la forme P17 et les 7 chiffre:<br>fiant postbac. | s de votre identifiant postbac, ou P170 e |
|                                                                                                    | Numéro de dossier APB :                                                                                                    |                                           |
|                                                                                                    | Date de naissance (jimmaaaa):                                                                                                    |                                           |
|                                                                                                    |                                                                                                    |                                           |
|                                                                                                    | → Continuer                                                                                                    |                                           |
|                                                                                                    |                                                                                                    |                                           |
|                                                                                                    |                                                                                                    |                                           |
| méro de dossier A                                                                                                    | <u>PB</u> : Îl s'agit de votre Numéro Postbac précédé de P17 si votre numé                                                       | ero postbac est sur 7 chif                |
| P170 si votre num                                                                                                    | éro postbac est sur 6 chiffres.                                                                                                  |                                           |
| nº Docthoo - 177                                                                                                    | $AFG \rightarrow DENTIFIANT - D170122AdG $                                                                                       |                                           |

| Ex : n° Postbac = $123456 \rightarrow$ IDENTIFIANT = <b>P170</b> 123456<br>Ex : n° Postbac = $1234567 \rightarrow$ IDENTIFIANT = <b>P17</b> 1234567 |  |
|----------------------------------------------------------------------------------------------------|--|
| Date de naissance : au format JJMMAAAA                                                                                                    |  |
| Cliquez sur « Continuer »                                                                                                    |  |

|                                                                                                    | Service numérique OPI CPGE                                         | Aide             |
|----------------------------------------------------------------------------------------------------|--------------------------------------------------------------------|------------------|
|                                                                                                    |                                                                    | Contact          |
|                                                                                                    |                                                                    | Mentions légales |
| and the second second s |                                                                    |                  |
|                                                                                                    |                                                                    |                  |
|                                                                                                    |                                                                    |                  |
| INFORMATIONS                                                                                                    |                                                                    |                  |
| Les données de votre inscription en Cla                                                                                                    | se Préparatoire aux Grandes Écoles ont été récupérées avec succès. |                  |
| Afin d'effectuer votre inscription dans n                                                                                                    | tre université, veuillez cliquer sur le bouton continuer           |                  |
|                                                                                                    |                                                                    |                  |
|                                                                                                    | → Commencer mon inscription à l'Univ                               | versité          |
|                                                                                                    | 7                                                                  |                  |
|                                                                                                    |                                                                    |                  |
|                                                                                                    |                                                                    |                  |
|                                                                                                    |                                                                    | $\backslash$     |
| s informations que vou                                                                                                    | s avez remplies sous Postbac sont récupérée                        | es.              |
| us pouvez commence                                                                                                    | votre inscription en ligne.                                        | $\backslash$     |

Cliquer sur « Commencer mon inscription à l'Université »

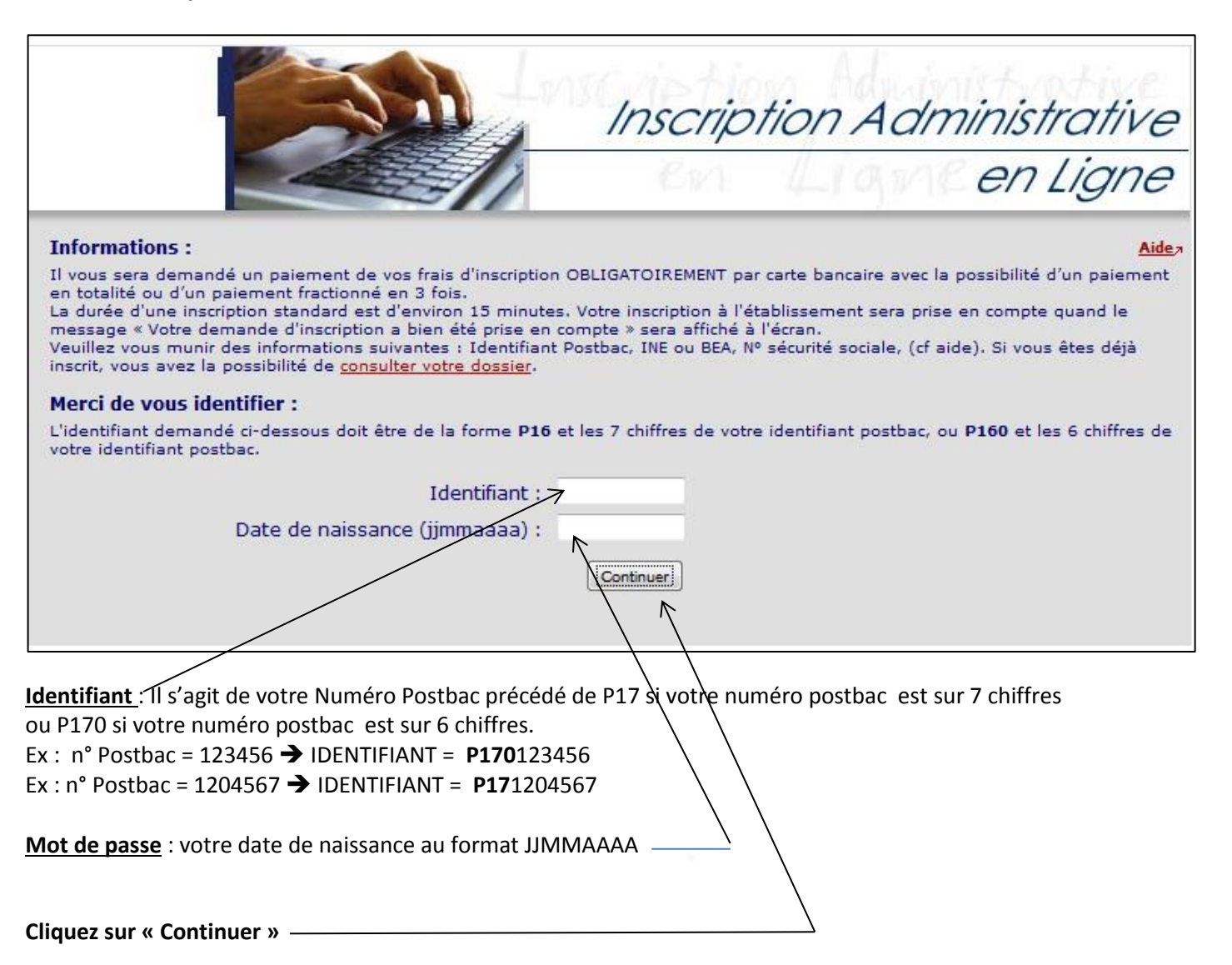

| 1.      |                                  |
|---------|----------------------------------|
| en Lign |                                  |
|         | uillez confirmer votre identité: |
|         | Nom patronymique :               |
|         | Prénom :                         |
|         | Date de naissance :              |
|         | BAC ou équivalence : L-Littér    |
|         |                                  |
|         | Refuser                          |
|         |                                  |
|         |                                  |
|         |                                  |

Cliquez sur « Confirmer » pour confirmer votre identité —

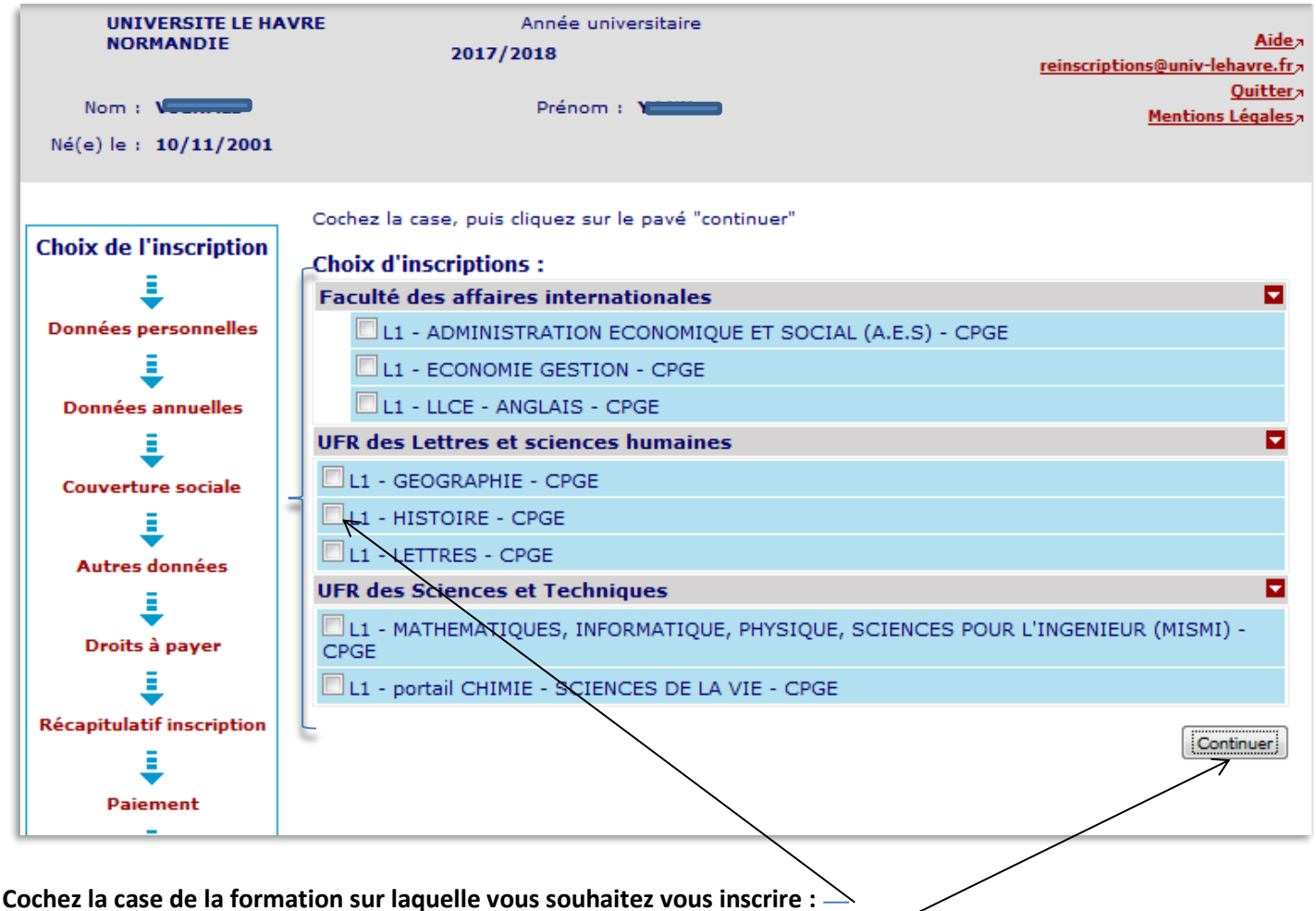

Puis cliquez sur « Continuer » pour confirmer votre choix

## Rappel : Si vous êtes inscrit en CPGE :

Au Lycée Claude Monet : vous pouvez vous inscrire en Licence de Lettres, Anglais, Histoire, Géographie-Aménagement, Economie-Gestion, Administration économique et sociale(AES).

### Au Lycée François 1<sup>er</sup> :

Pour les CPGE Physique Chimie sciences de l'ingénieur ou Physique sciences de l'ingénieur vous pouvez vous inscrire soit sur le portail Chimie – Sciences de la vie, soit sur le portail Mathématiques, Informatique, Sciences de la matière et de l'ingénieur (MISMI)

Pour les CPGE Economiques et sociales : vous pouvez vous inscrire en Licence Economie-Gestion ou Administration économique et sociale(AES).

Au Lycée Schuman-Perret : vous pouvez vous inscrire soit sur le portail Chimie – Sciences de la vie, soit sur le portail Mathématiques, Informatique, Sciences de la matière et de l'ingénieur (MISMI)

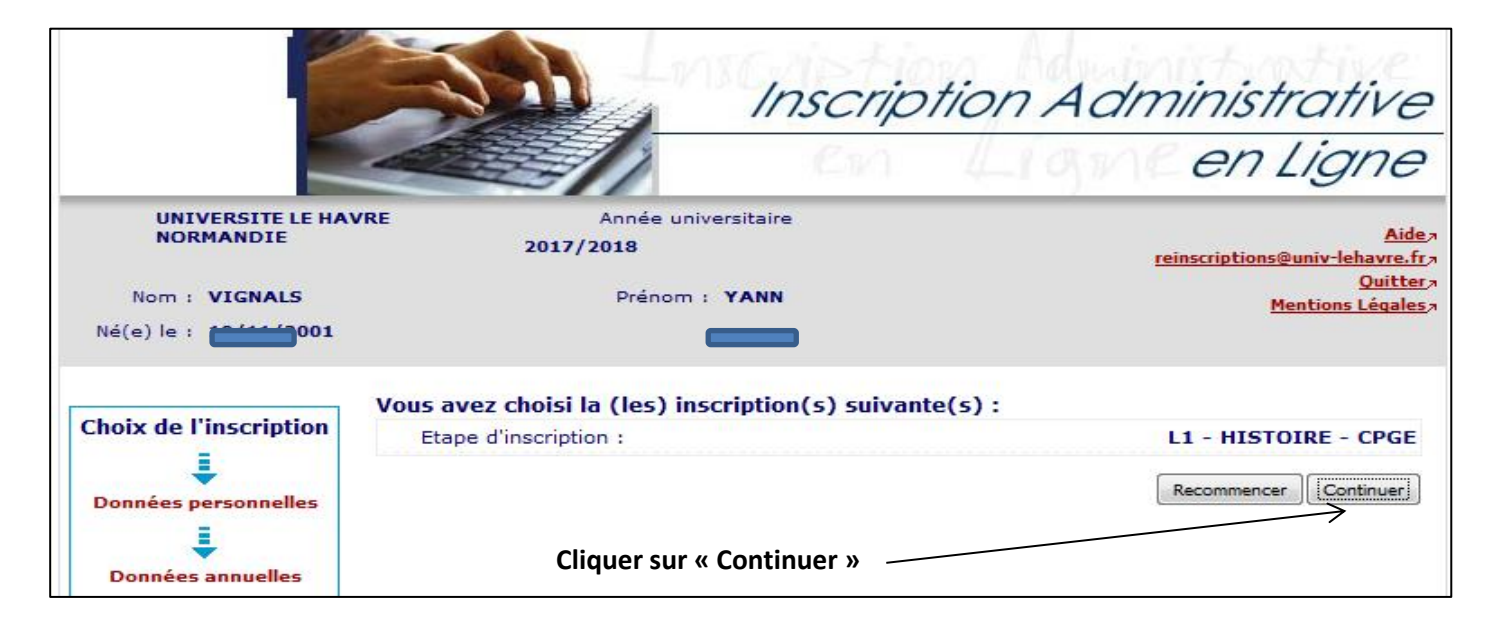

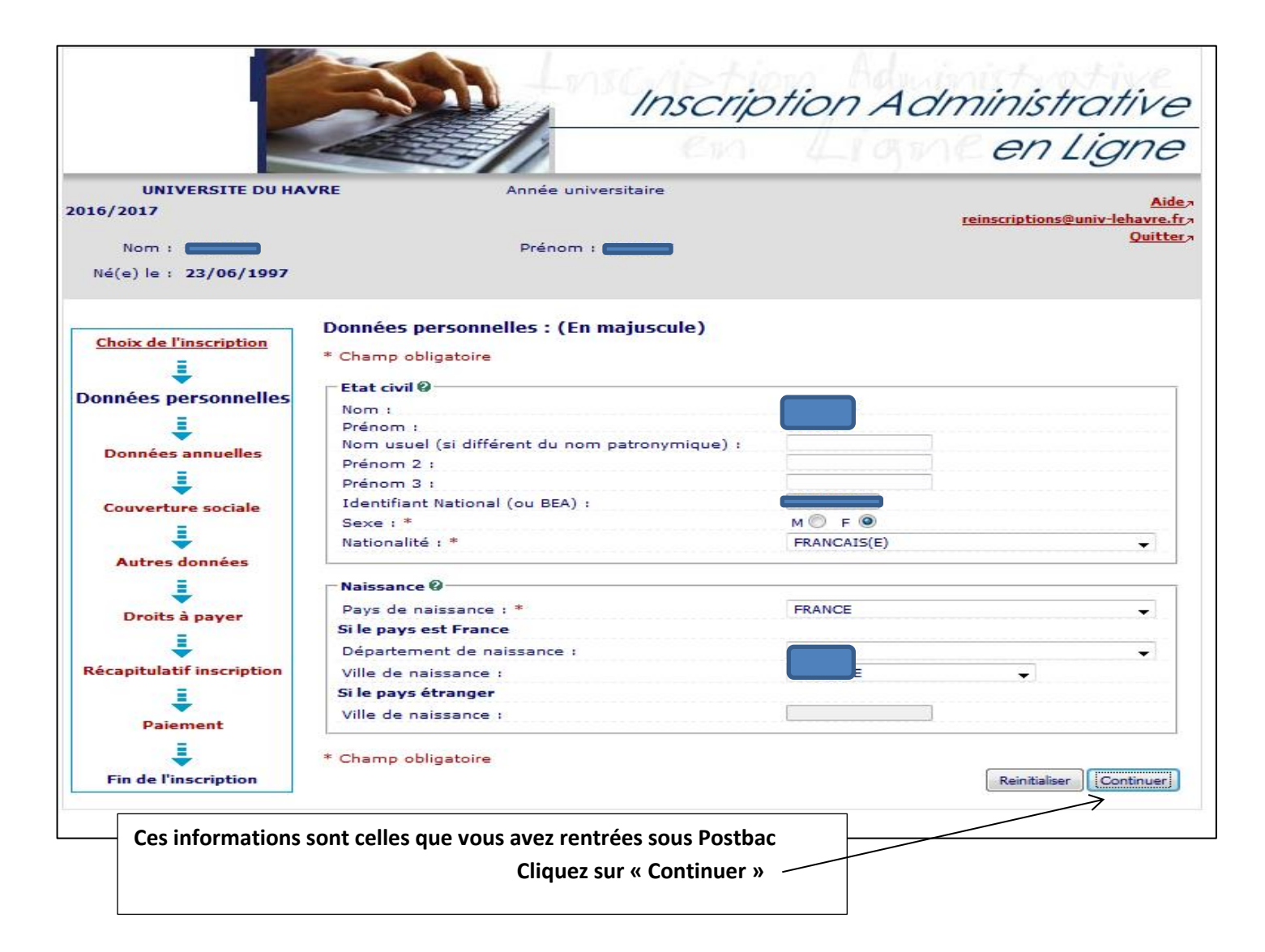

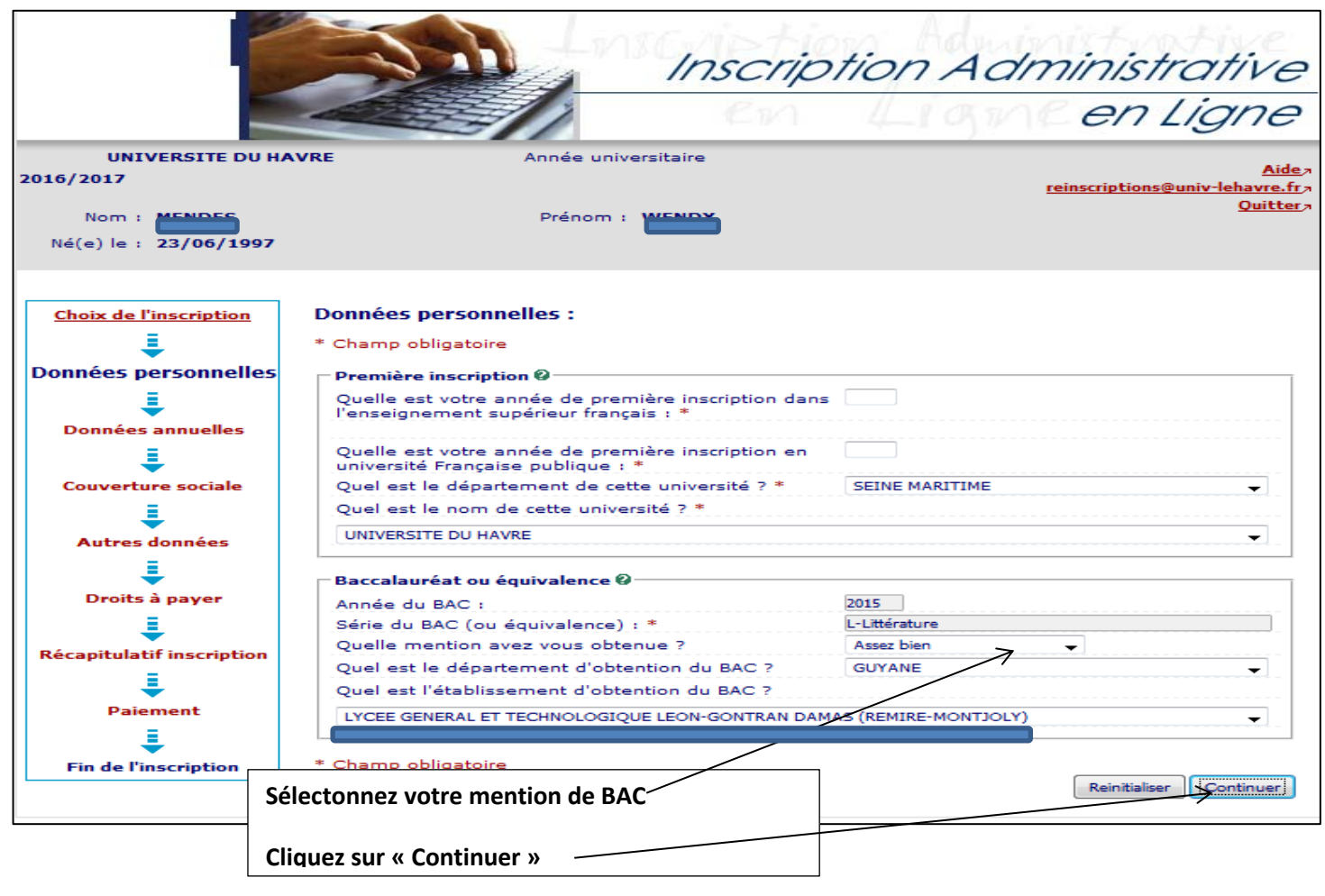

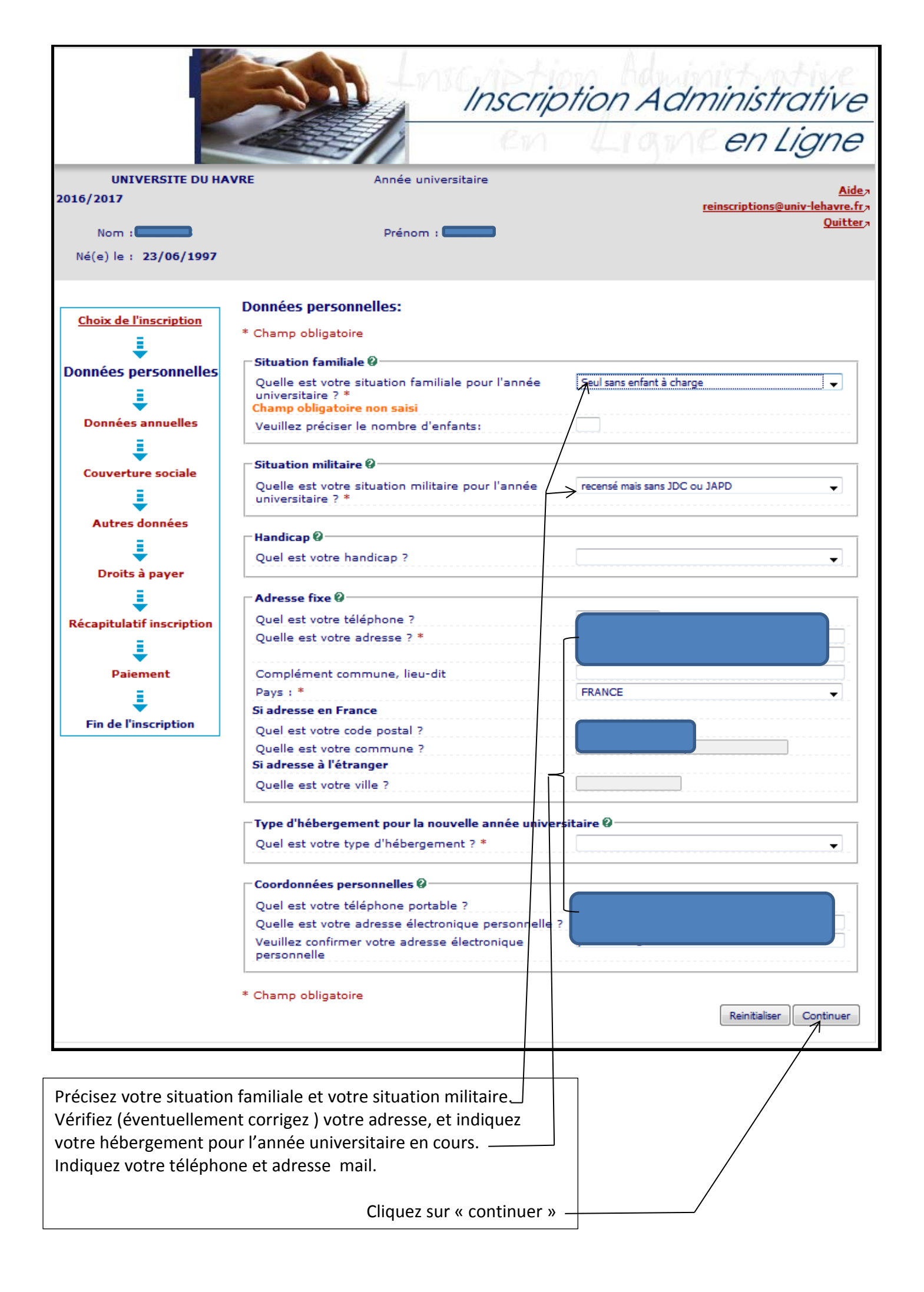

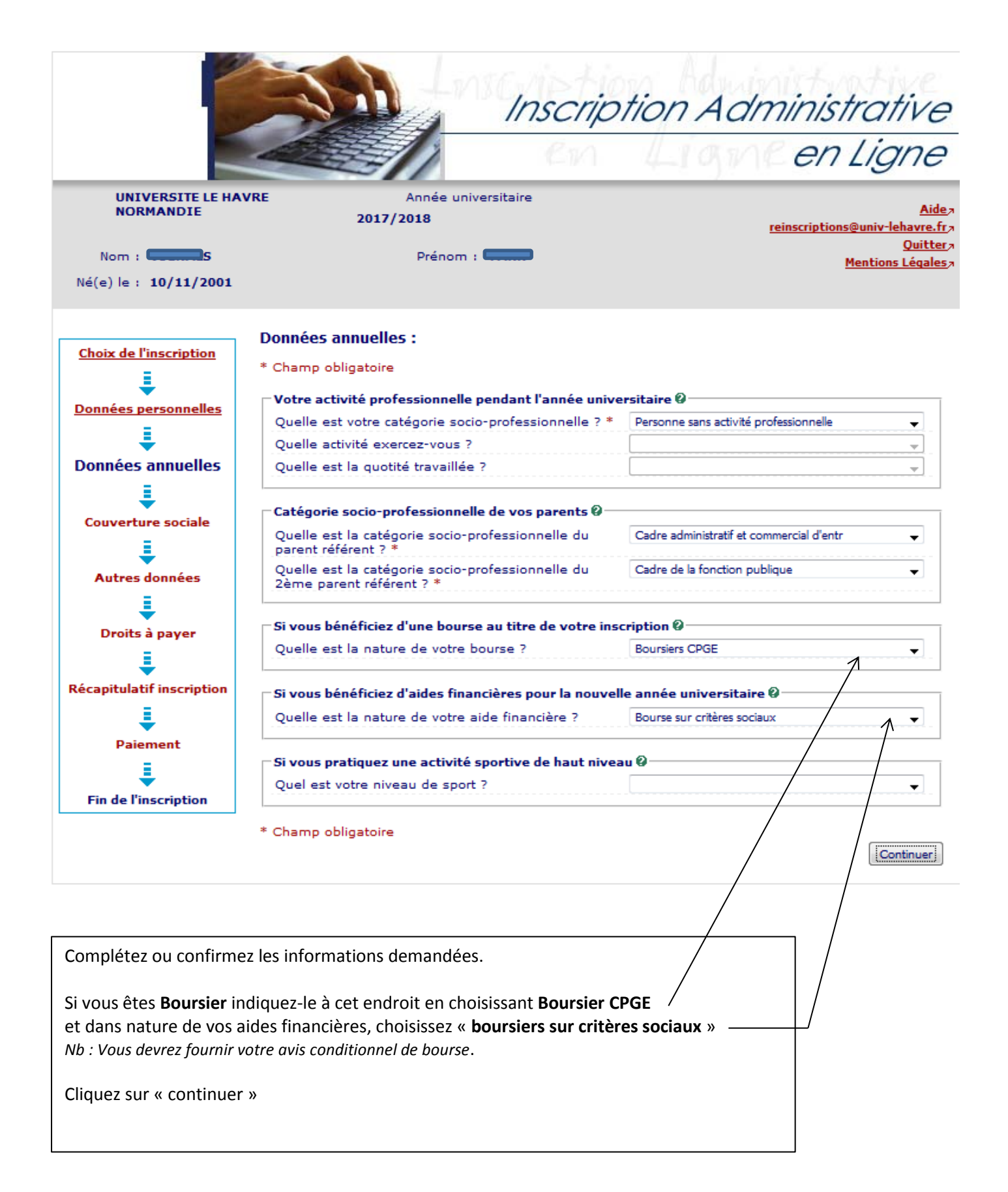

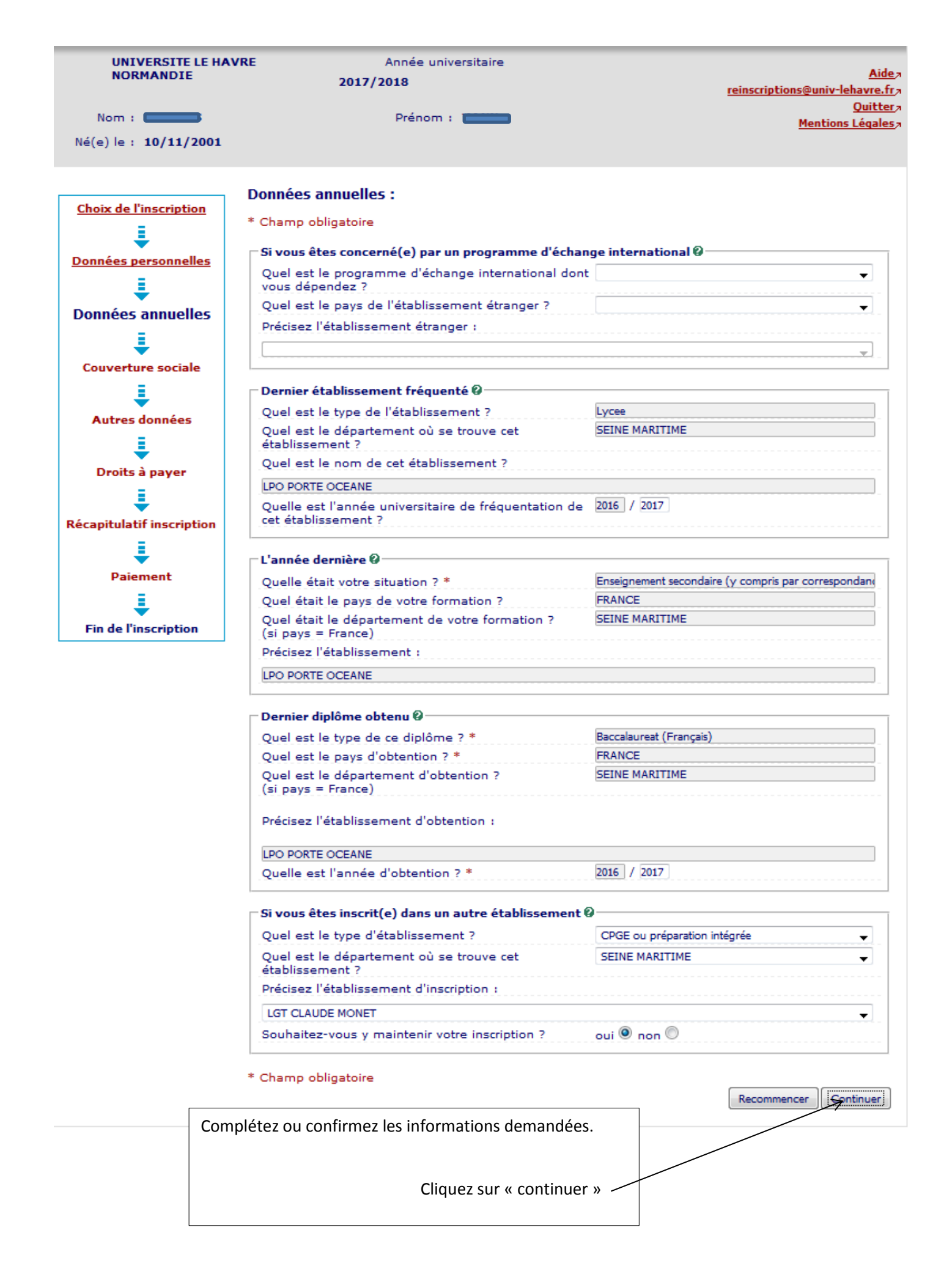

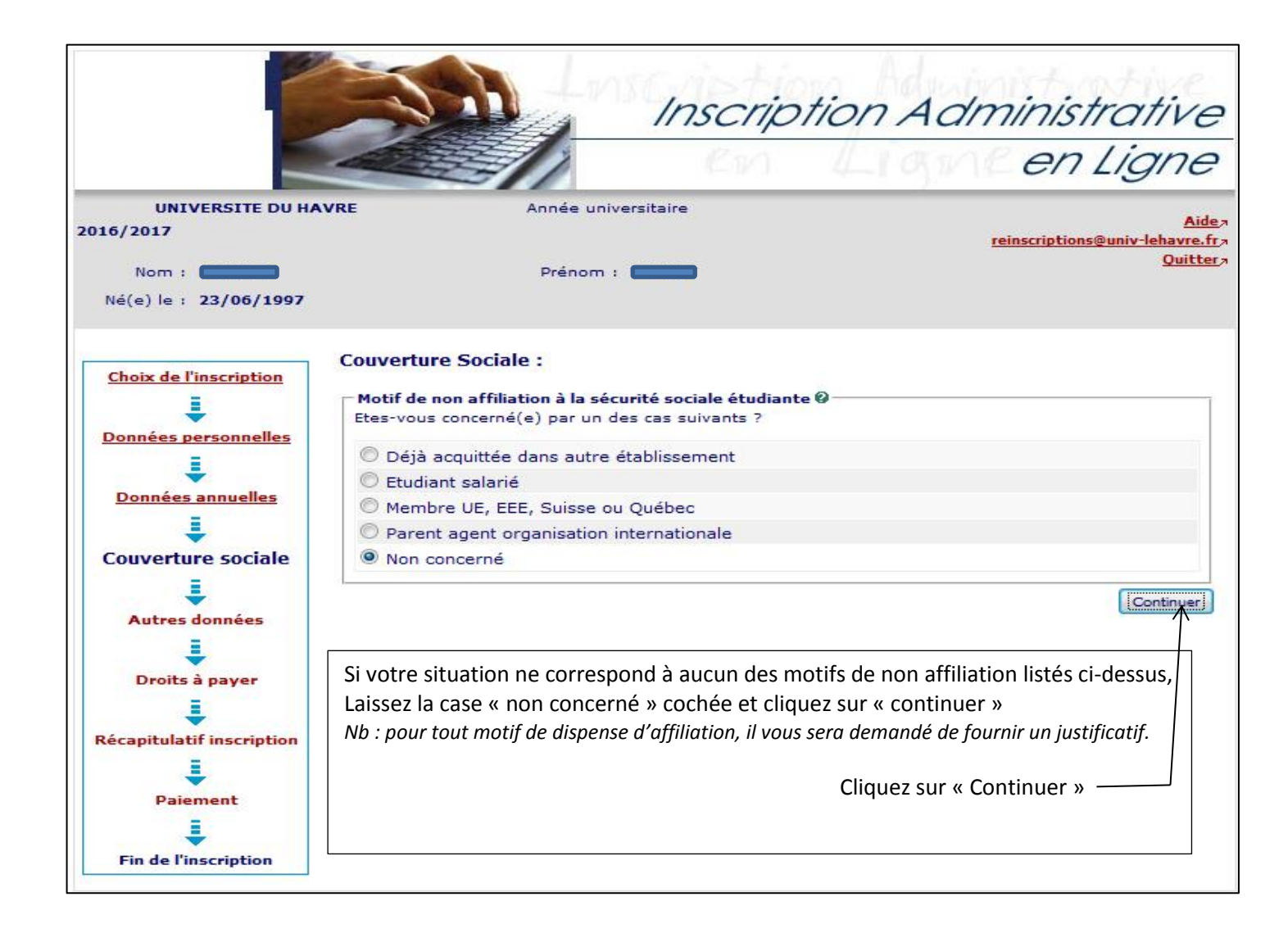

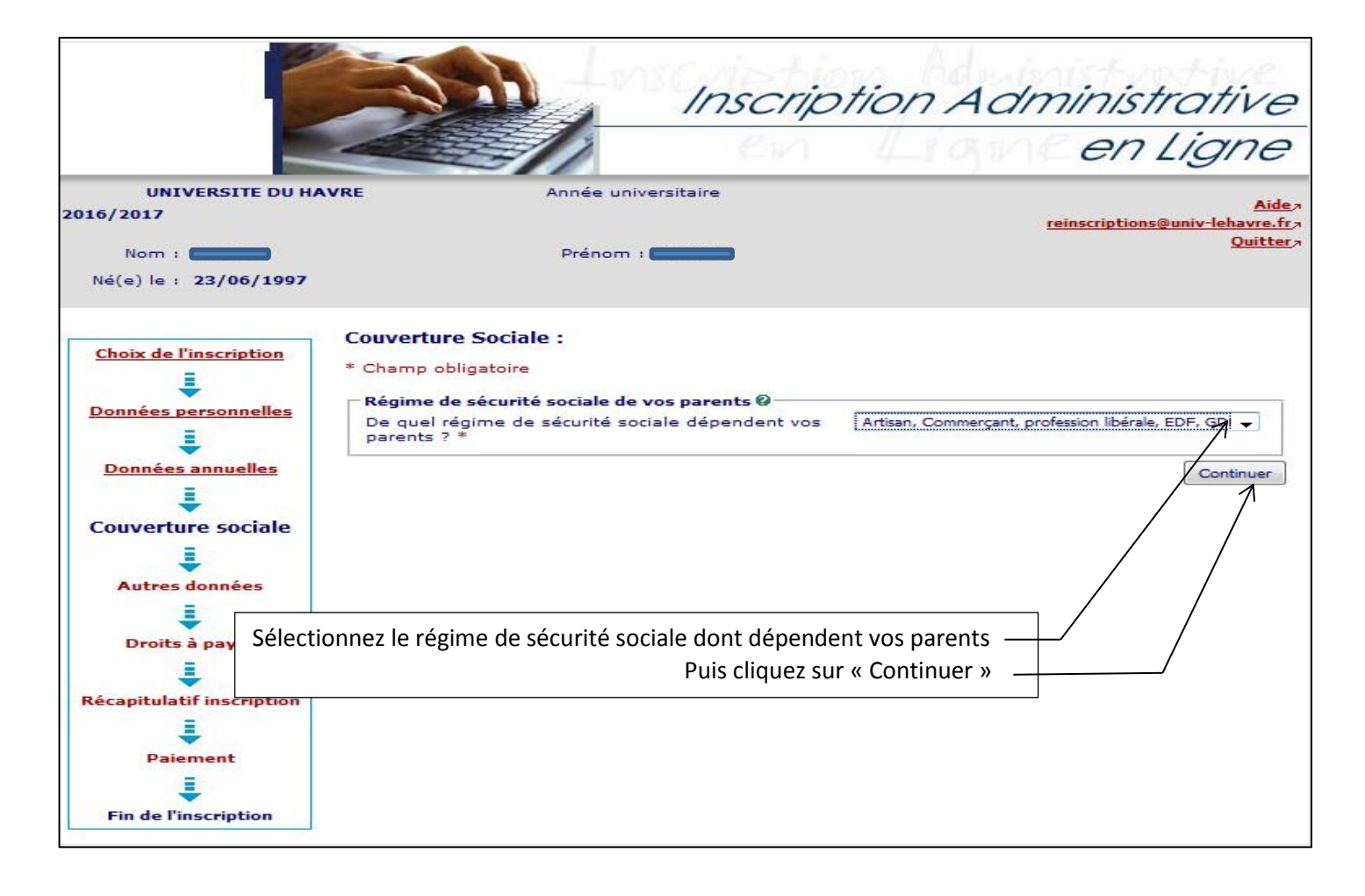

|                                                                |                                                                                   | 1610                                                                                     | Light en Ligh                                                                                                    |
|----------------------------------------------------------------|-----------------------------------------------------------------------------------|------------------------------------------------------------------------------------------|----------------------------------------------------------------------------------------------------|
| UNIVERSITE DU HA<br>016/2017<br>Nom :<br>Né(e) le : 23/06/1997 | VRE An                                                                            | née universitaire<br>Prénom :                                                            | <u>reinscriptions@univ-leh</u>                                                                                                    |
| Choix de l'inscription                                         | Couverture Sociale :<br>Vous êtes affilié(e) à l<br>Pour le motif suivant :       | a sécurité sociale étudiante                                                             | Q<br>Régime français des artisans-commerçan                                                                                                    |
| Données annuelles                                              | <b>Si vous êtes déjà imm</b><br>Indiquez votre numéro<br>Clé :                    | atriculé(e) à la sécurité soci<br>d'immatriculation :                                    | ale 0                                                                                                    |
| Autres données                                                 | Centre payeur pour le<br>de securite sociale qui<br>s'agit pas du tout du cl<br>Ø | remboursement de vos soin<br>sera le centre payeur pour l<br>noix d'une mutuelle compler | s. Vous devez obligatoirement choisir un cen<br>e remboursement de vos soins. Attention : il<br>nentaire qui reste indépendant de l'inscriptio |
| Droits à payer<br>E<br>Récapitulatif inscription               | Indiquez le centre pay                                                            | eur que vous souhaitez :                                                                 | SMENO réseau Emévia                                                                                                    |

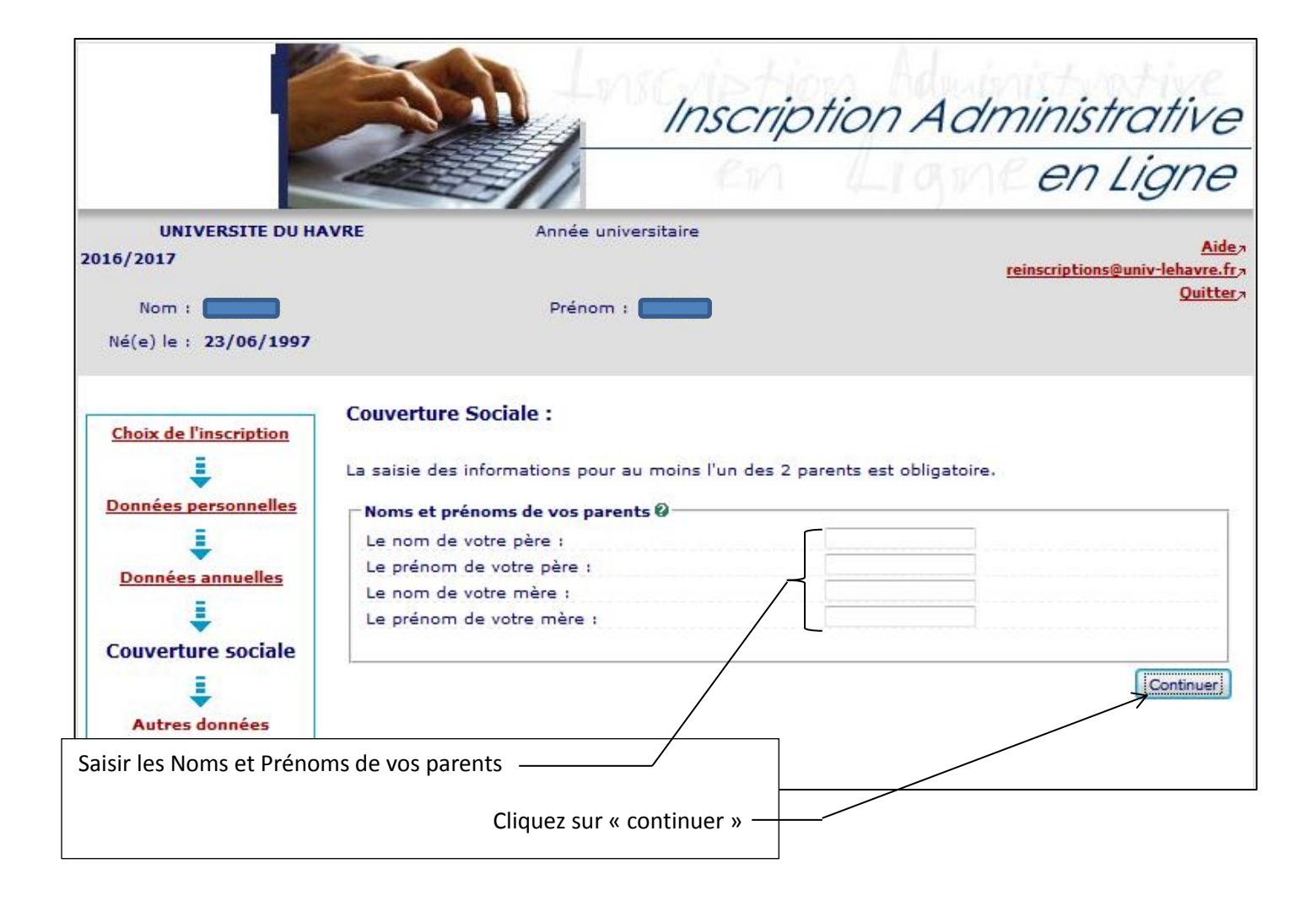

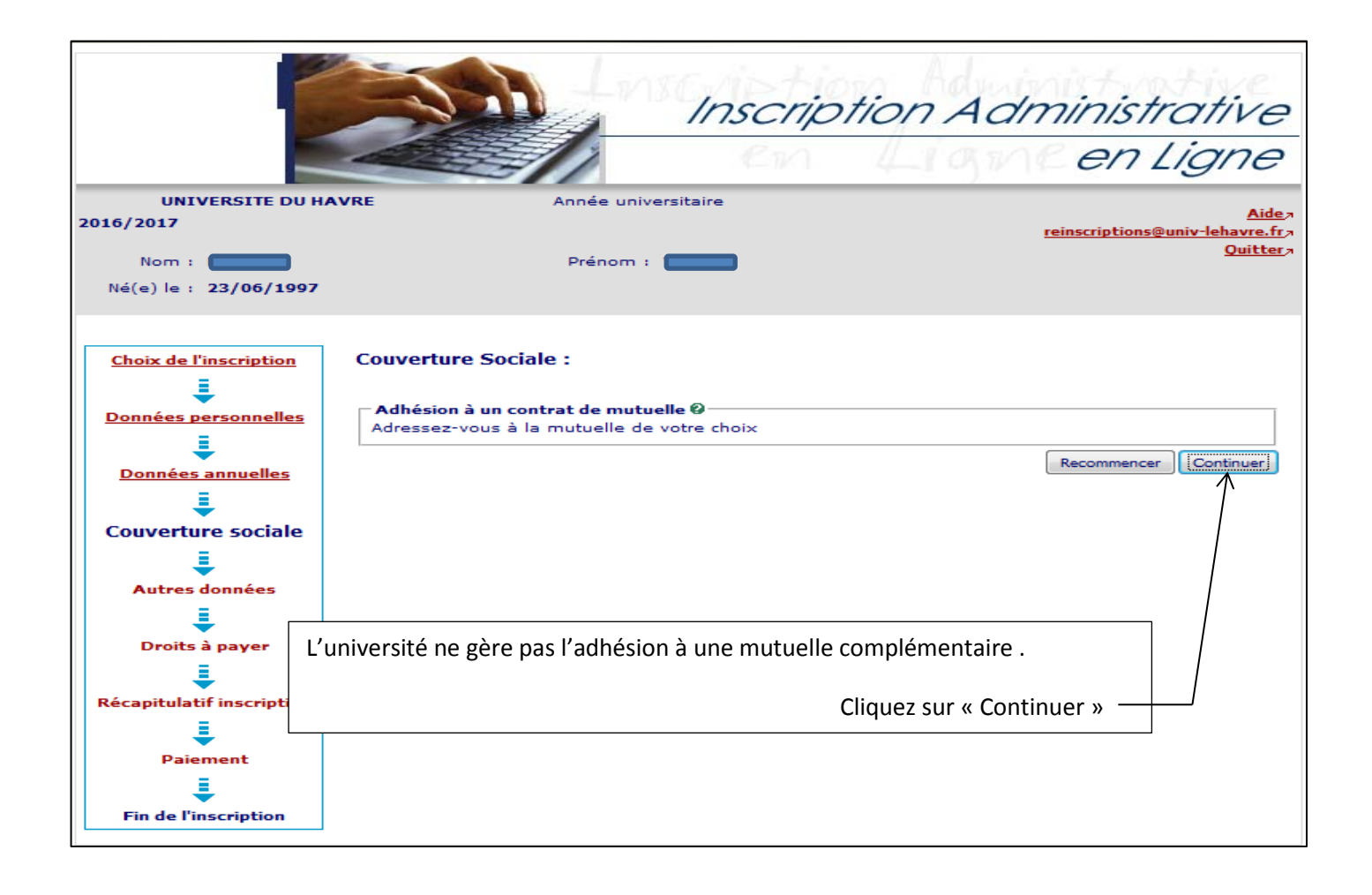

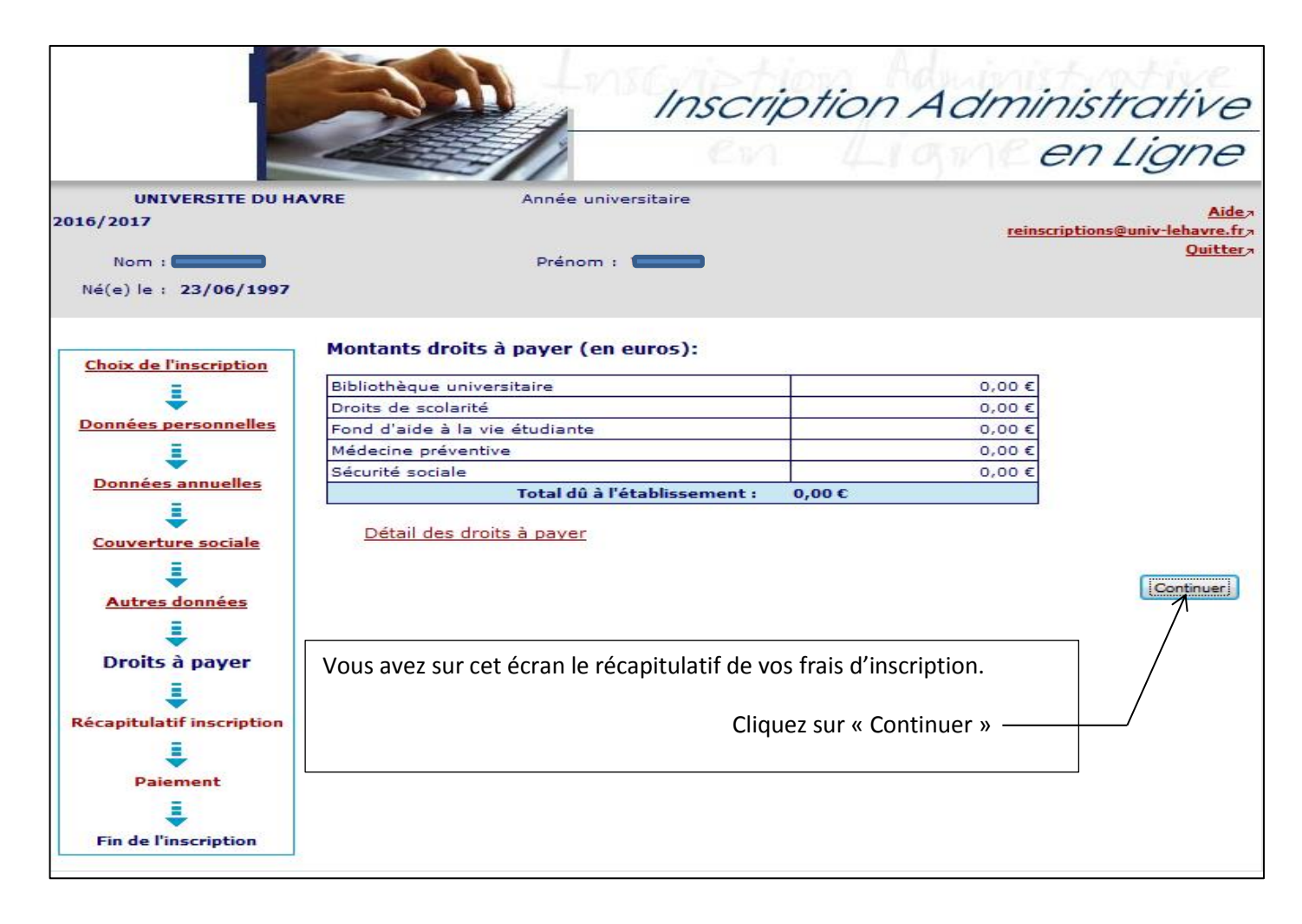

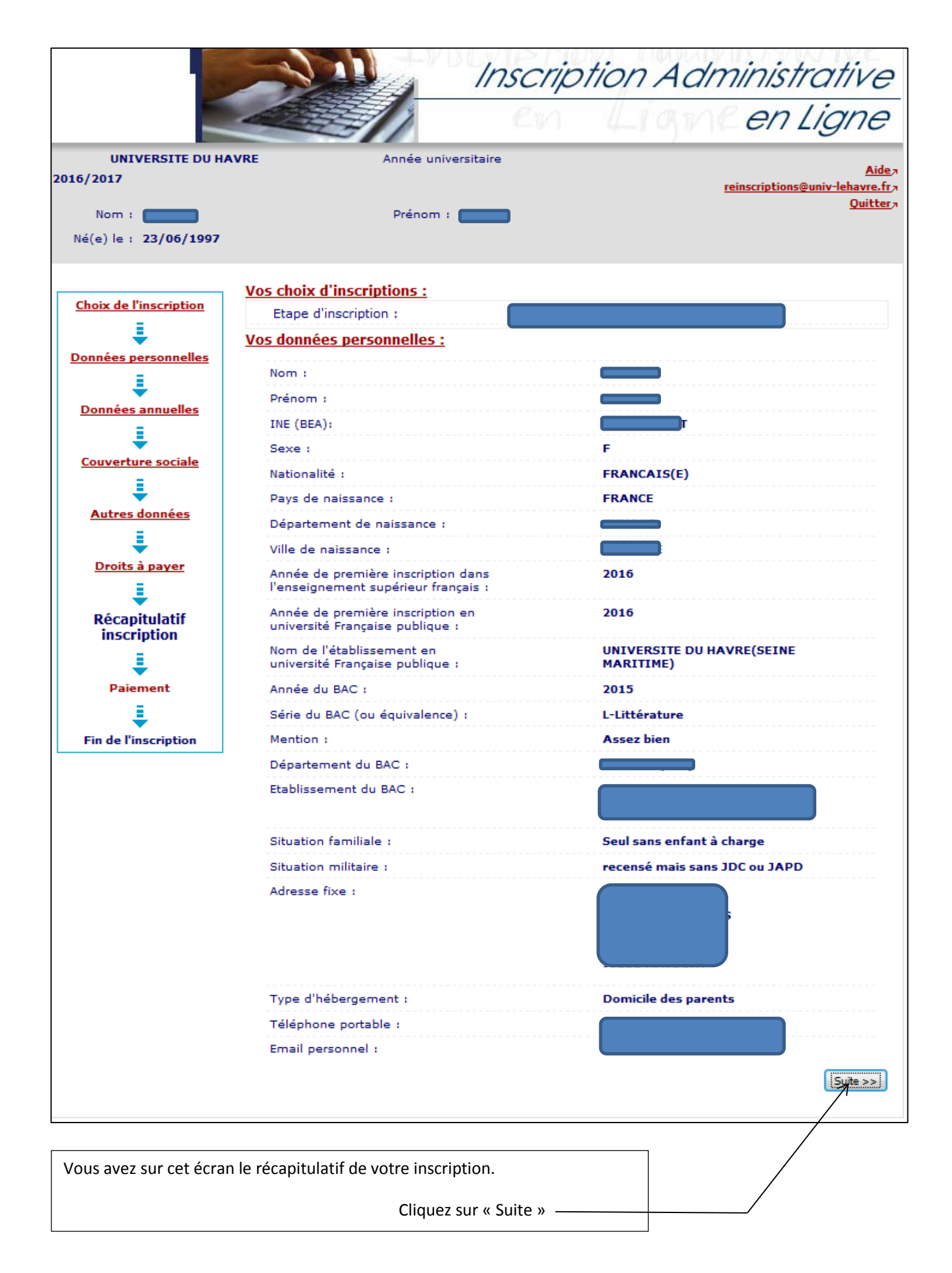

|                               |                                                      | Aniini                                                                                                    |
|-------------------------------|------------------------------------------------------|----------------------------------------------------------------------------------------------------|
|                               |                                                      | CITLIGI                                                                                                    |
| UNIVERSITE DU HAVRE<br>6/2017 | Année universitaire                                  |                                                                                                    |
|                               |                                                      | <u>reinscriptions@univ-ien</u>                                                                                                  |
| Nom : 22 (05 (1007            | Prenom :                                             |                                                                                                    |
| ve(e) ie : 23/00/1997         |                                                      |                                                                                                    |
| <u> </u>                      | os données annuelles :                               |                                                                                                    |
| Choix de l'inscription        |                                                      | Porconno concoctivitó                                                                                                    |
| ÷ –                           | Cat. soc. prof. :                                    | professionnelle                                                                                                    |
| onnées personnelles           | Cat. soc. prof. du chef de famille :                 |                                                                                                    |
| 1                             |                                                      |                                                                                                    |
| Données annuelles             | Cat. soc. prof. de votre autre<br>parent :           |                                                                                                    |
| 1                             | Nature de la bourse :                                | Bourse du CROUS conditionnelle                                                                                                  |
| Couverture sociale            | Nature de l'aide financière :                        | Bourse sur critères sociaux                                                                                                    |
| 1                             | Type du dernier établissement                        | Lycee                                                                                                    |
| Autres données                | fréquenté :                                          | -,                                                                                                    |
|                               | Département du dernier                               |                                                                                                    |
| Droits à naver                | etablissement requeite :                             | 2014/2015                                                                                                    |
|                               | Annee de frequentation du dernier<br>établissement : | 2014/2015                                                                                                    |
| ÷                             | Situation de l'année précédente :                    |                                                                                                    |
| Recapitulatif<br>inscription  |                                                      |                                                                                                    |
|                               | Localisation :                                       |                                                                                                    |
| Paiament                      | Dernier diplôme obtenu :                             |                                                                                                    |
| Palement                      | Pays d'obtention du diplôme :                        |                                                                                                    |
| ÷                             | Année d'obtention du diplôme :                       |                                                                                                    |
| Fin de l'inscription          |                                                      |                                                                                                    |
| V                             | tre converture sociale ·                             |                                                                                                    |
|                               | Vous êtes affilié(e) à la sécurité                   |                                                                                                    |
|                               | étudiante                                            | Résime français des articans                                                                                                    |
|                               |                                                      | commerçants-professions libérales                                                                                               |
|                               | Régime de couverture sociale des<br>parents :        | Artisan, Commerçant, profession<br>libérale, EDF, GDF (engie), RATP,<br>mines, militaire, clerc et employé<br>de notaire, Sénat |
|                               | Centre payeur:                                       |                                                                                                    |
|                               | Nom du père :                                        |                                                                                                    |
|                               | Prénom du père :                                     |                                                                                                    |
|                               | Nom de la mère :                                     |                                                                                                    |
|                               | Prenom de la mere :                                  |                                                                                                    |
| Ve                            | os autres données :                                  |                                                                                                    |
|                               |                                                      |                                                                                                    |
| <u>M</u>                      |                                                      |                                                                                                    |
| Bi                            | pilotneque universitaire<br>roits de scolarité       | 0,00 €<br>0,00 €                                                                                                    |
| Fo                            | ond d'aide à la vie étudiante                        | 0,00 €                                                                                                    |
| M                             | egecine preventive                                   | 0,00 €                                                                                                    |

Vous avez la possibilité d'imprimer ce récapitulatif au format HTML ou PDF.

#### Sauf si vous êtes Boursier.

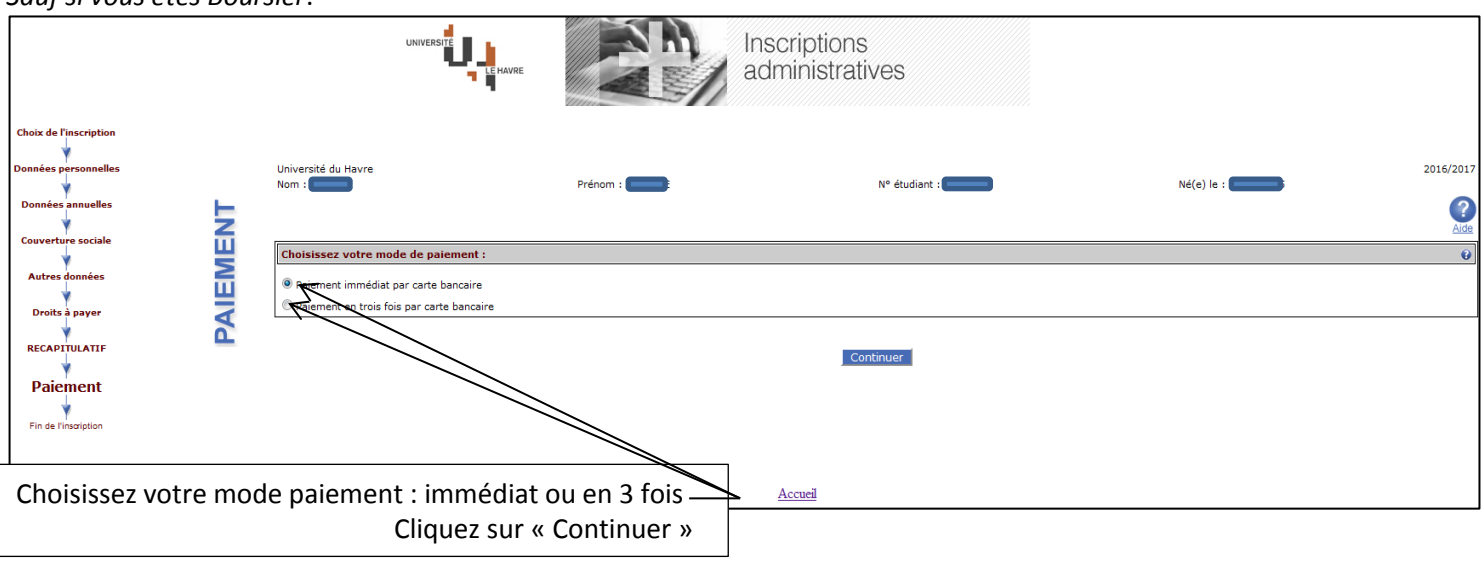

#### Sauf si vous êtes Boursier.

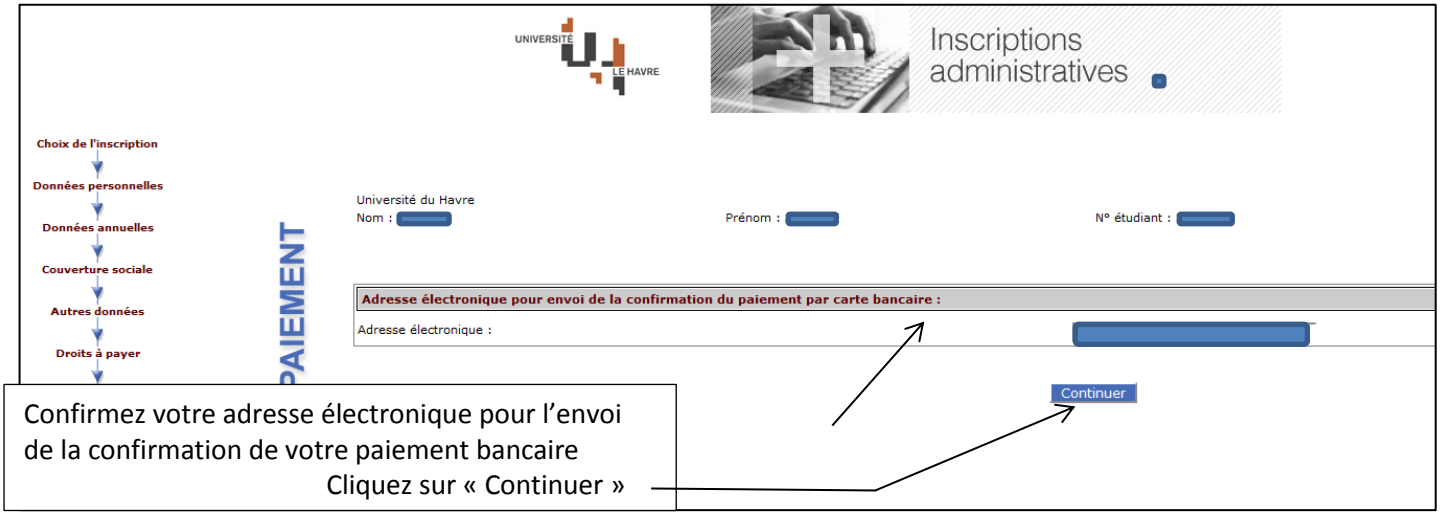

### Sauf si vous êtes Boursier.

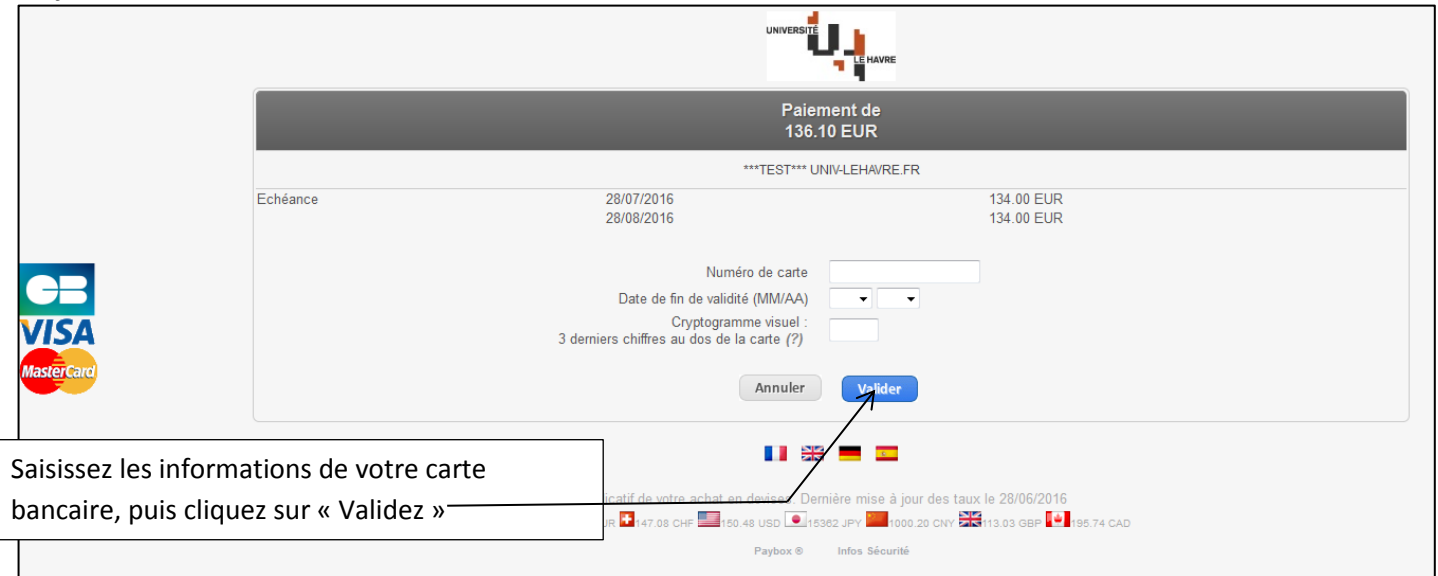

Sauf si vous êtes Boursier

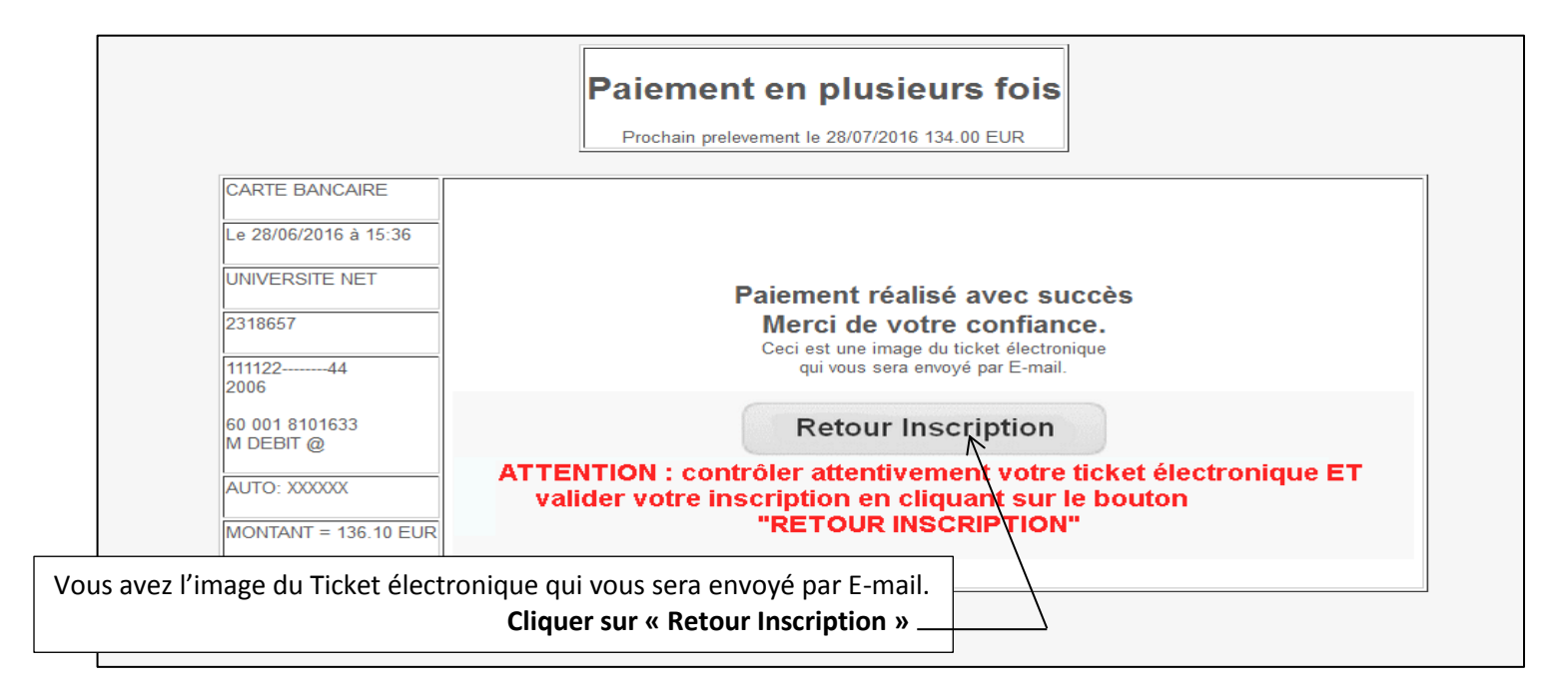

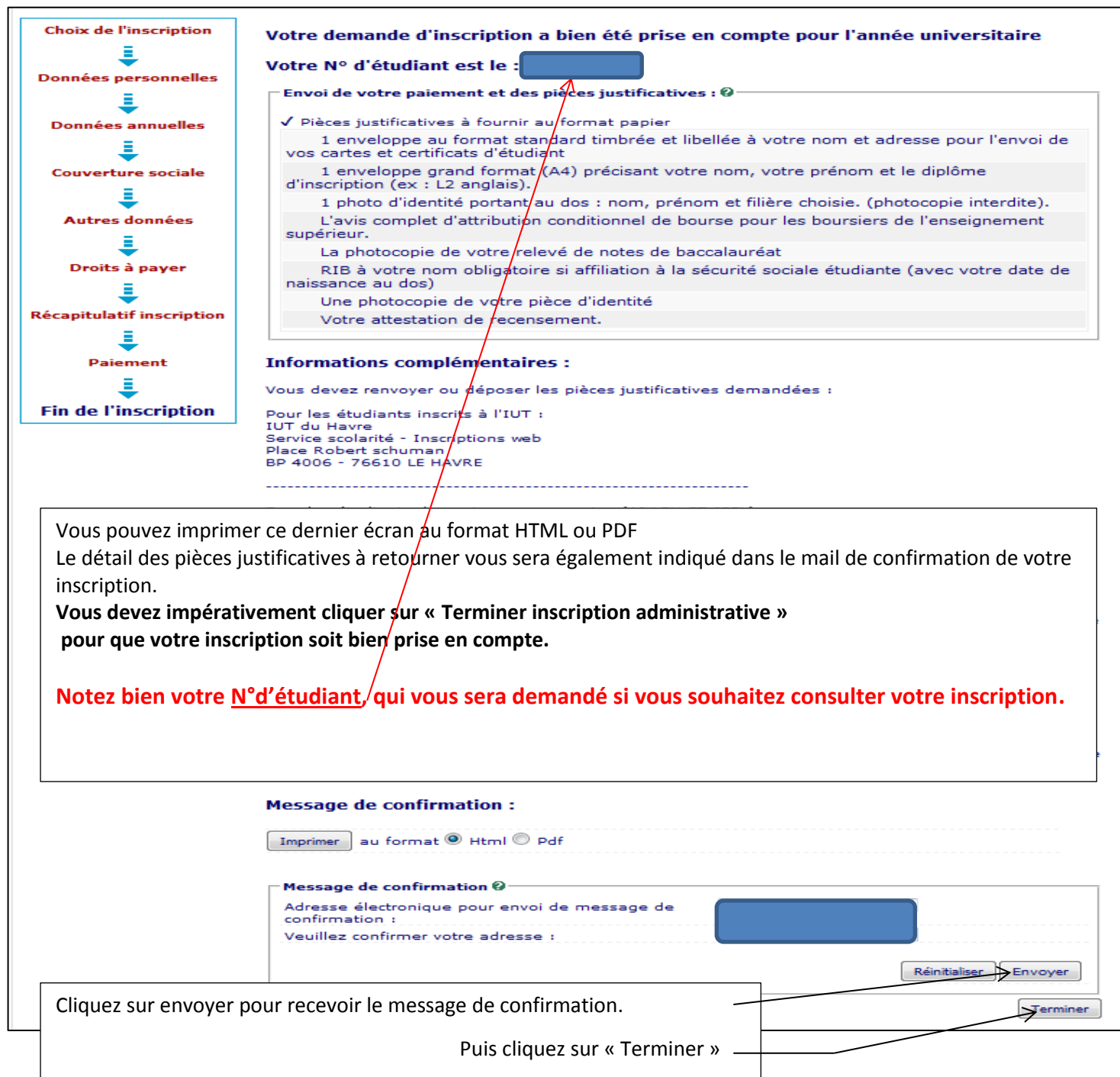

# Consultation de votre inscription

|                                                                                                    | Inscription Administrative                                                                                                    |
|----------------------------------------------------------------------------------------------------|----------------------------------------------------------------------------------------------------|
|                                                                                                    |                                                                                                    |
|                                                                                                    | en Ligne                                                                                                    |
| Informations :                                                                                                    | Aidea                                                                                                    |
| Il vous sera demandé un paiement de vos frais d'inscrip<br>en totalité ou d'un paiement fractionné en 3 fois.<br>La durée d'une inscription standard est d'environ 15 min<br>message « Votre demande d'inscription a bien été prise<br>Veuillez vous munir des informations suivantes : Identifi<br>inscrit, vous avez la possibilité de <u>consulter votre dossier</u> | ation OBLIGATOIREMENT par carte bancaire avec la possibilité d'un paiement<br>nutes. Votre inscription à l'établissement sera prise en compte quand le<br>en compte » sera affiché à l'écran.<br>iant Postbac, INE ou BEA, N° sécurité sociale, (cf aide). Si vous êtes déjà<br>[. |
| Merci de vous identifier :                                                                                                    |                                                                                                    |
| L'identifiant demandé ci-dessous doit être de la forme P<br>votre identifiant postbac.                                                                                                    | <b>P16</b> et les 7 chiffres de votre identifiant postbac, ou <b>P160</b> et les 6 chiffres de                                                                                                    |
| Identifiant                                                                                                    | ::                                                                                                    |
| Date de naissance (jjmmaaaa)                                                                                                    | ):                                                                                                    |
|                                                                                                    | Continuer                                                                                                    |
|                                                                                                    |                                                                                                    |
| Cliquez sur « consulter votre dossiers »                                                                                                    |                                                                                                    |

Il vous sera demandé votre numéro d'étudiant (de la forme 20171234) et votre date de naissance